UNITED ARAB EMIRATES MINISTRY OF INTERIOR

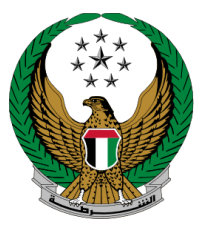

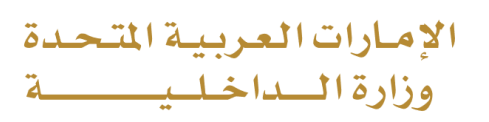

### **Sign Digital Services Agreement**

## Moi Services Website User Manual

Version 1.0

COPYRIGHT © 2024 - MINISTRY OF INTERIOR. ALL RIGHTS RESERVED.

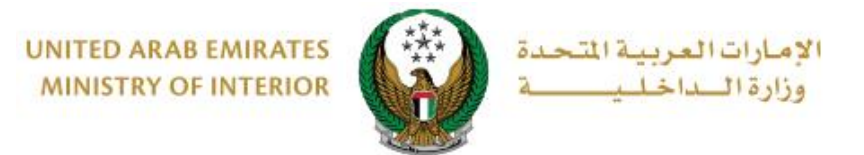

#### **1. Access to the Service:**

Click on **Sign Digital Services Agreement** in the list of **Other Services** that fall under **traffic services** then click on **start service** button.

| All Services              | Traffic<br>Profile         Traffic<br>Fines         Driving<br>Licensing         Vehicles         Traffic<br>Accidents         Certificate         Other         Public           Services         Services         Services         Accidents         Services         Services                                                                                                    |
|---------------------------|----------------------------------------------------------------------------------------------------|
| Traffic Services          | الله العناقة المعالم المعالم |
|                           | Permits for People of Determination                                                                                                    |
| Policing Services         | Start Service Start Service                                                                                                    |
| Punitive &<br>Reformatory |                                                                                                    |
|                           |                                                                                                    |
| Services                  |                                                                                                    |
| Weapons &<br>Explosives   |                                                                                                    |
|                           |                                                                                                    |
| Other Services            |                                                                                                    |
| Public Services           |                                                                                                    |

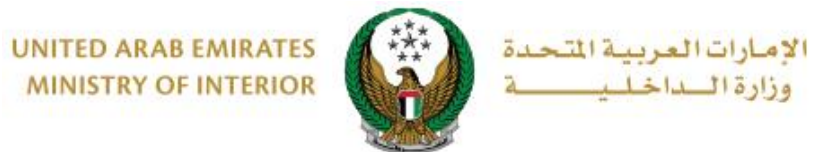

#### 2. Service Steps:

1. Choose the Period from the list then click in **Next** button.

| Applicant Details | Sign Digital Services Agreement Download Docum | ent   |
|-------------------|------------------------------------------------|-------|
| Name - English    | ALIF A ALI                                     |       |
| Name - Arabic     | على فؤاد على على                               |       |
| Mobile Number *   | 971508006209                                   |       |
|                   | ex. 05xxxxxxxx                                 |       |
| Period *          | Please Select                                  |       |
|                   | Please Select                                  |       |
|                   | 3 Months                                       | levet |
|                   | 6 Months                                       | lext  |
|                   | 1 Year                                         |       |
|                   | 5 Years                                        |       |
|                   | 10 Years                                       |       |

2.Enter the OTP than has been sent to your phone then click on Next button

| Applicant Details Sign Digital Services Agreement                         | Download Document |
|---------------------------------------------------------------------------|-------------------|
| An OTP has been sent to the mobile number<br>Waiting for OTP verification | 0508006209        |
| OTP Code * Please Enter OTP Code Enter number ex. 2020                    |                   |
|                                                                           | Next              |

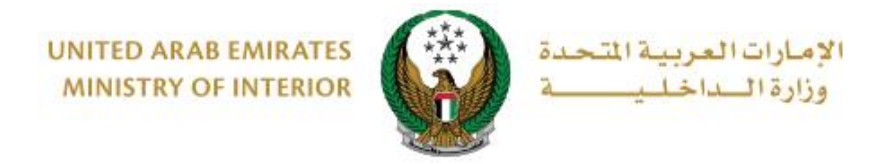

3. You can always view the agreement before sign. Proceed by clicking on .**Next** to start the UAE Pass sign document process

| Applicant Details                                                                                                    | ices Agreement Download Document                                                                                                    |
|----------------------------------------------------------------------------------------------------|----------------------------------------------------------------------------------------------------|
| ≡ SignDocument 1 / 1   − 11                                                                                                    | ☞ + ː ː · · · · · · · · · · · · · · · · ·                                                                                                    |
|                                                                                                    | دولة الإمرارات العربية الشحنة. وي المعالية المعربة الشحنة المعربية الشحنة المعربية الشحنة المعربية الشحنة المعا                                                                                                    |
| ALL_INTERVIEW_PARTY AND ALL ALL ALL ALL ALL ALL ALL ALL ALL AL                                                                                                    | تموذي لعيد، للمانت (للمواني المواني).<br>التع جميع مملاحيات الدخول على مواقع الخدمات (19كالترونية والتقاييقات التكلية                                                                                                    |
| <ul> <li>A set of the set of the set of</li></ul> | السادة / مزادة الداخليةالاحتربين                                                                                                    |
|                                                                                                    | الذكر من داخلة برشد ويمام الطار الريالية التي الالتي الالتي التي التي التي ويد ولكان العلمان من<br>الإشار الولار الألم الجمع العلم العلم العلم المي العلم التي التي العلم التي التي التي التي التي التي التي التي                                                                                                    |
| descentering cardination and cardination                                                                                                    | Ministry of Interior                                                                                                    |
| 1                                                                                                    | We have you for your cooperation and we appreciate you good efforts to provide electronic and ament<br>channels incough which provide socialisms on facilitate processors to save them and effort, not we torow<br>that we are committed to materialism (these systems and programs and provide all necessary to<br>continue to martism the confederation) and privacy expresents.            |
|                                                                                                    | I hereby declars that I are responsible for all the actions is undertained after giving the necessary powers to<br>access the existence and apprivations or by authoriting results in the area results and apprivations of<br>Ministry of hereior. We actively that all procedures are in my responsibility and we undertake that<br>all the data enteries in the fait or googram is correct. |
|                                                                                                    | I hereby release Ministry of Interior from an Sability that may arise from my actions or from my authority<br>and I am responsible for that.                                                                                                    |
|                                                                                                    | We will inform you in writing if the employee has finished working for us or for any other reason in order<br>to terminate the powers granted to him. We will notify you if any change in data.                                                                                                    |
|                                                                                                    | To accept the knowledge and acceptance of this obligation and commitment made by us, hoping to<br>grant powers to me or those authorized by me.                                                                                                    |
|                                                                                                    | Uvner: اللك ، الله الله عنه الله الله الله الله الله الله الله ال                                                                                                    |
|                                                                                                    | للمثل /الوكيل ، الوكيل ، Agent :                                                                                                    |
|                                                                                                    | Powers : Transfer Connectio (Permanent) (راد) 10-10-10                                                                                                    |
|                                                                                                    | From date : 17 July 2024 الليح الله ع                                                                                                    |
|                                                                                                    | To date : ۱7 October 2024 : الزيخ الإلتهاء :                                                                                                    |
|                                                                                                    | انوع الإجراء : آمان                                                                                                    |
|                                                                                                    | Mobile Namber :                                                                                                    |
|                                                                                                    | Next                                                                                                    |
|                                                                                                    |                                                                                                    |

4. After logging to UAE Pass agree to the terms and conditions and proceed with **Continue** button.

| الهوية الرقمية<br>UAE PASS                                                                         |
|----------------------------------------------------------------------------------------------------|
| ALIF ALI, MOI Website requires you to sign the following document:                                 |
| DigitalServicesAgreement_1080101111.pdf                                                            |
| <ul> <li>I have read the document</li> <li>Display information on the data to be signed</li> </ul> |
| Continue Cancel                                                                                    |
| Powered by UAE PASS                                                                                |
|                                                                                                    |

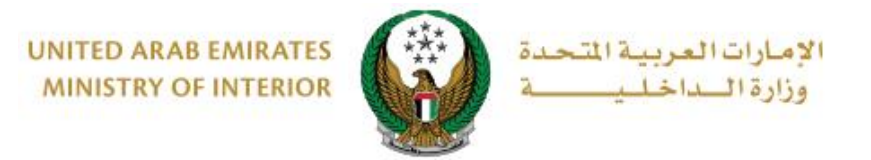

# 5. After successful signing the document by UAE Pass it will come back to the success screen.

| UNITED ARAB EMIRATES<br>MINISTRY OF INTERIOR                                                                                                    |                                                                                                    | دولة الإمارات العربية المتحدة<br>وزارة الداخلية                                                                                                    |  |  |  |
|----------------------------------------------------------------------------------------------------|----------------------------------------------------------------------------------------------------|----------------------------------------------------------------------------------------------------|--|--|--|
| Undertaking fo<br>لكترونية والتطبيقات الذكية                                                                                                    | ك / orm for the owner<br>ىلى مواقع الخدمات الا:                                                                                                    | نموذج تعهد للما!<br>لمنع جميع صلاحيات الدخول ه                                                                                                    |  |  |  |
|                                                                                                    |                                                                                                    | السادة / وزارة الداخليةالمحترمين                                                                                                    |  |  |  |
| الذكية التي تقدم من خلالها الخدمات وتسهل<br>هم والبرامج والحافظة على متطلبات الخصوصية<br>لاحيات اللارمة للنخول على على الواقع الاكثرونية<br>خليه طرف والداخلية، واننا مسؤولين عن الالتزام<br>حلل الله المعيد الشخلية واننا مسؤولين عن الالتزام<br>حلل القيد المعيد المعلمين من إو القاء عمل من تم<br>حل تغيير أية بيانات سوف يتم إعلامكم بذلك. | ير القنوات الالكترونية و<br>لمحافظة على تلك الأنظ،<br>قوم بها بعد منحي الصا<br>لالكترونية والتطبيقات ال<br>بنامج المروري صحيحة ون<br>نها، وسيتم إشعاركم في<br>المنوحة له، وتنعهد في                                                                                                    | نشكر حسن تعاوتكم ونثمن جهودكم الطبية الرامية لتوام<br>الإجراءات التي وقرط الوقت والجهد، ويتعهد إننا ملترمين با<br>والسرية، ويتعهد إننا مسؤولون من كال الإجراءات التي<br>والتطبيقات الذكية أو من أخوله بالدخول على الواقع ال<br>بالإجراءات على أن تكون جميع البيانات المداخل قر الاس<br>تتوتب على تصوقات أو من نخول عمل الاواكن مسؤول ع<br>منويله لدينا أو لأي سبب أندر وذلك لوقت الصلاحيات<br>معنو |  |  |  |
| ي او من اوكله الصلاحيات.                                                                                                    | أملين الموافقة على منحر                                                                                                    | للتفضل بالعلم وقبول هذا الالتزام والتعهد الصادر عناء                                                                                                    |  |  |  |
| We thank you for your cooperation and w<br>channels through which provide services<br>that we are committed to maintaining the<br>continue to maintain the confidentiality ar                                                                                                    | e appreciate your g<br>and facilitate proce<br>se systems and pro<br>nd privacy requirement                                                                                                    | ood efforts to provide electronic and smart<br>dures to save time and effort, and we know<br>grams and provide all necessary to<br>ents.                                                                                                    |  |  |  |
| I hereby declare that I am responsible for<br>access the websites and applications or be<br>Ministry of Interior. We acknowledge that<br>all the data entered into the traffic program                                                                                                    | I hereby declare that I am responsible for all the actions I undertake after giving the necessary powers to<br>access the websites and applications or by authorizing others to enter websites and applications of<br>Ministry of Interior. We acknowledge that all procedures are in my responsibility and we undertake that<br>all the data entered into the traffic program is correct. |                                                                                                    |  |  |  |
| I hereby release Ministry of Interior from a<br>and I am responsible for that.                                                                                                    | I hereby release Ministry of Interior from an liability that may arise from my actions or from my authority<br>and I am responsible for that.                                                                                                    |                                                                                                    |  |  |  |
| We will inform you in writing if the employ to terminate the powers granted to him. V                                                                                                    | vee has finished wo<br>Ve will notify you if a                                                                                                    | king for us or for any other reason in order<br>ny change in data.                                                                                                    |  |  |  |
| To accept the knowledge and acceptance<br>grant powers to me or those authorized b                                                                                                    | e of this obligation a<br>by me.                                                                                                    | nd commitment made by us, hoping to                                                                                                    |  |  |  |
| Owner : MUHAMMAD WASEEM LATIF MUHAMMA                                                                                                    | AD LATIF                                                                                                    | المالك : محمد رسيم لطيف محمد لطيف                                                                                                    |  |  |  |
| Agent :                                                                                                    |                                                                                                    | المثل /الوكيل :                                                                                                    |  |  |  |
| Powers : Transfer Ownership (Permanent)                                                                                                    |                                                                                                    | الصلاحيات : نقل ملكية (دانم)                                                                                                    |  |  |  |
| From date :                                                                                                    | 28 May 2024                                                                                                    | تاريخ اللنح :                                                                                                    |  |  |  |
| To date :                                                                                                    | 28 August 2024                                                                                                    | تاريخ الإنتهاء :                                                                                                    |  |  |  |
| Transaction type : Activate                                                                                                    |                                                                                                    | فوع الإجراء : تفعيل                                                                                                    |  |  |  |
| Mobile Number :                                                                                                    | 0554306951                                                                                                    | رقم الهاتف :                                                                                                    |  |  |  |
| Signature and official seal (owner) :                                                                                                    | Name - SCHARLAN MARK IN NOV REPORTED<br>Networkshifted Million Vol. 97 (2017) - Der<br>Ordel Community of Collins - Annual<br>Million Million (2010) - Annual<br>Million Million (2010) - Annual                                                                                                    | التوقيع والختم الرسمي (المالك) :                                                                                                    |  |  |  |
|                                                                                                    |                                                                                                    |                                                                                                    |  |  |  |
|                                                                                                    |                                                                                                    |                                                                                                    |  |  |  |

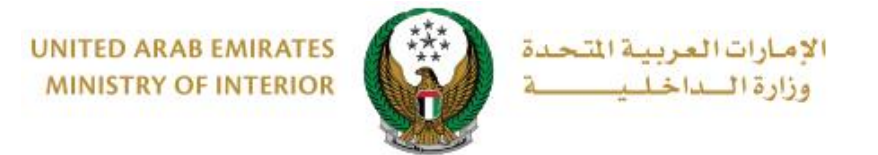

| United Arab Emiraces |                       |                       |                       |                       |                       |                       | م<br>دusto            |           | ×<br>نب<br>SE |
|----------------------|-----------------------|-----------------------|-----------------------|-----------------------|-----------------------|-----------------------|-----------------------|-----------|---------------|
|                      |                       | — Cı                  | ustome                | er Puls               | e Surv                | ev —                  | Ť                     | 🕀 English | ~             |
|                      | 0                     | verall, ho            | w satisfie            | d are you a           | about the             | Website?              | *                     |           |               |
|                      | $\overleftrightarrow$ | $\overleftrightarrow$ | $\overleftrightarrow$ | $\overleftrightarrow$ | $\overleftrightarrow$ | $\overleftrightarrow$ | $\overleftrightarrow$ |           |               |
| E                    | xtremely Dis          | satisfied             |                       |                       |                       | Extre                 | nely Satisfie         | ed        |               |
|                      |                       |                       |                       | Next                  |                       |                       |                       |           |               |

6.Your request was submitted successfully; payment details will be displayed as well as receipt attachment.

| Select Service Restrictions Service Fees |
|------------------------------------------|
| Step: Online Payment Gateway             |
| Payment Result                           |
| Payment has been done successfully       |
| Receipt Information:                     |
| Receipt No. 1111111111                   |
| Receipt Date. 18/11/2019                 |
| Receipt Time. 12:00 AM                   |
| View Receipt Please click here           |
|                                          |